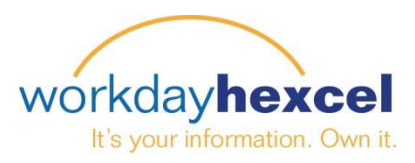

## **Tip Sheet:** Manager Direct Access – Moving to a New Manager

As a Manager, you can initiate the business process to move an employee or a group of employees to a new manager. Please follow the below steps to get started.

Select the *My Team Management* Worklet from the Workday Homepage and select the **Move Workers** task from the **Actions** menu.

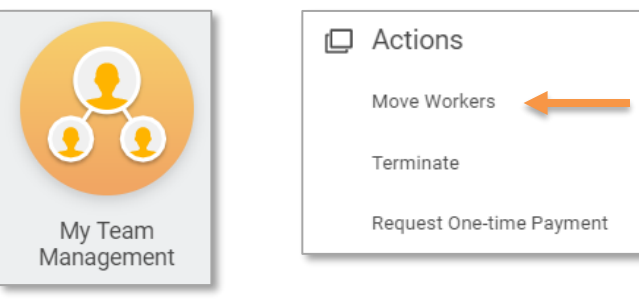

Enter the **Effective Date** of the change. Your Supervisory Organization(s) will automatically populate.

| Move Workers (Supervisory) |                                                   |   |  |  |
|----------------------------|---------------------------------------------------|---|--|--|
| Effective Date *           | 01 / 11 / 2018 🛗                                  | _ |  |  |
| Supervisory Organization * | X Plant Operations<br>(Director, Dan<br>(703073)) | ∷ |  |  |

Enter the name of the new manager under **Proposed Supervisory Organization**. Next, check the box next to the employee(s) that you would like to move.

| ← Move Workers (Supervisory)                                                    |                                                                                        |                                                |                                   |                  |
|---------------------------------------------------------------------------------|----------------------------------------------------------------------------------------|------------------------------------------------|-----------------------------------|------------------|
| Supervisory Organization<br>Effective Date<br>Proposed Supervisory Organization | Plant Operations (Director, Dan (703073))<br>02/05/2018<br>X Burlington<br>Maintenance |                                                |                                   |                  |
| Select All                                                                      |                                                                                        |                                                |                                   | Ŷ ĸ <sup>a</sup> |
| Move<br>Worker                                                                  |                                                                                        | Position                                       | Proposed Supervisory Organization |                  |
| Associate, Anna (703074)                                                        |                                                                                        | Packaging Associate - Associate, Anna (703074) | × Burlington Maintenance          |                  |
| Submit Cancel                                                                   |                                                                                        |                                                |                                   |                  |

Click Submit. The requested change will route to local HR for approval.

*Important Note*: The *Move Workers* task is not currently available through the Workday Mobile App. You will need to go to the Hexcel Workday website to access this task on your mobile device